## **Benchmark Universe & Think Central Directions for Access**

- Go to the Benchmark Universe Tab or the Think Central Tab on the Technology Links page of the John Muir Website
- Click on the sign in with Google button
- Put in your Google email address which is your ID#@sausdlearns.net
- Your password is your 8 digit birthdate
- Once you're there click on the assignments tab